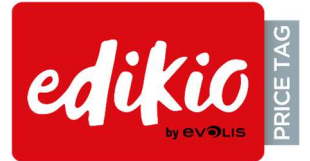

## Upgrade EDIKIO PRICE TAG to version 2.0

Like for all new installation of software, we highly recommend you to respect the following steps

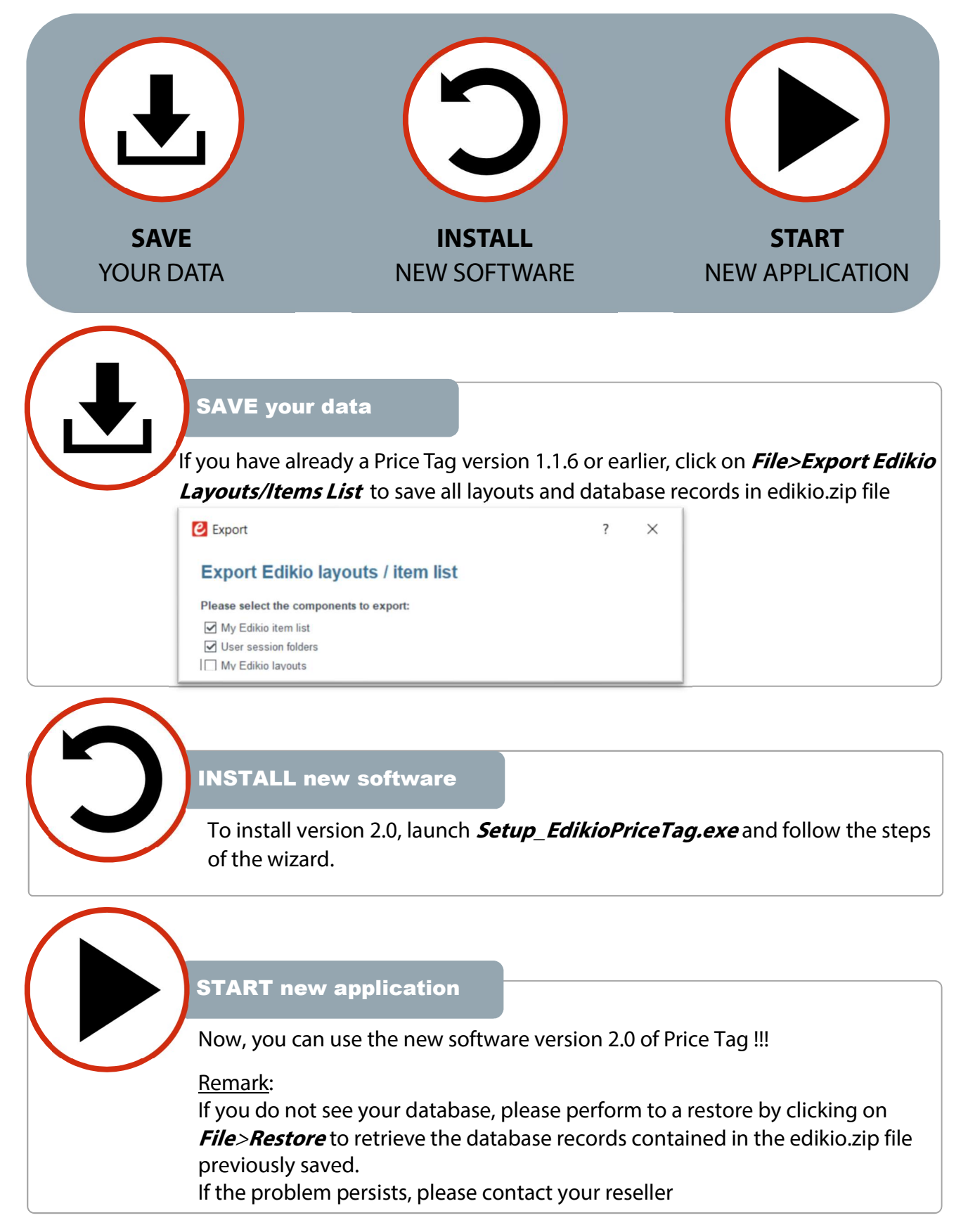